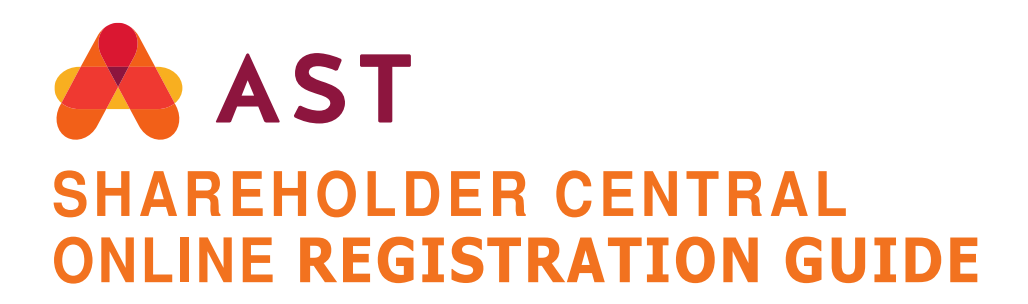

AST's Shareholder Central Online Portal allows shareholders to access their account holdings, history, account transactions and all related transfer and account maintenance forms.

## Non-U.S. Shareholders

For a Non-US Shareholder to complete a one-time registration, a PIN number is mandatory to complete the process

- 1. Go to <u>www.astfinancial.com/login</u>
- 2. On the Login page, select "Individuals", and under "Shareholder Central" click on "Register-First Time Users Click here."

|                            | S                                                                        |                                                                                                    | About Us                                                                                                    | Knowledge Center News & Events                                   | Research Tools Contact Us | Careers Login    |
|----------------------------|--------------------------------------------------------------------------|----------------------------------------------------------------------------------------------------|----------------------------------------------------------------------------------------------------|------------------------------------------------------------------|---------------------------|------------------|
| Issuer & Investor Services | Governance, Proxy & Ownership S                                          | ervices                                                                                                    | Class Actions & I                                                                                                    | Mission Critical Services                                        | Restru                    | cturing Services |
|                            | PLEASE SELECT USER TYPE<br>Review the descr<br>or ine                    | Individuals     O Client      intions below to find the sha     d help, please review the FA                                                                                                    | Brokers / Attorneys     Mi reholder portal you need. If you have 3 section of the Knowledge Center                                                                                                    | anulife investors<br>equestions                                  |                           |                  |
|                            | Shareholder Central So<br>Loom<br>REGISTER - FIRST TIME USERS CLICK HERE | ecurely manage shares onlin<br>• Manage your account(s),<br>• Access records such as s<br>• Enroll in dividend reinve<br>• Perform transactions su<br>• Replace stock certificate<br>oreign shareholders, responde | e, including the ability to:<br>update profiles, change addresses a<br>tatements, tax forms, and account ba<br>timent or direct deposit programs<br>h as issuing, selling, or purchasing sh<br>i<br>to your Unclaimed Property notice b | nd link accounts<br>alance<br>hares<br>by <b>clicking here</b> . |                           |                  |

3. You will be directed to **"Shareholder Registration Step 1".** Click on **"Registration for Non-US Shareholders"** 

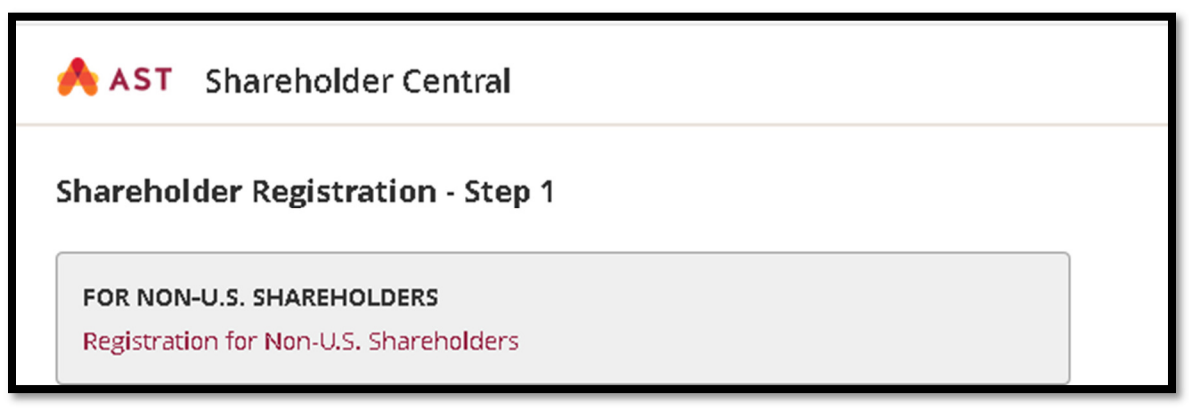

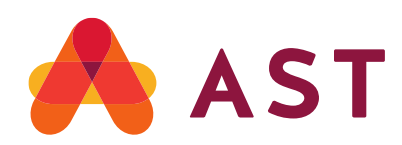

## 4. On "Non-US SHAREHOLDER Registration Steps 1"

- If you have already received a PIN, under "If you have a PIN", enter Company Number, Account Number & PIN, Click Submit. You will be directed to Share Registration-Step 2
- If you have never requested a PIN, under **"If you need to acquire a PIN"**, enter company number, account number, Email Address & 2 security questions

| A AST Shareholder Central                                                                                                    |                                                                                                    |
|----------------------------------------------------------------------------------------------------|----------------------------------------------------------------------------------------------------|
| Non-U.S. Shareholder Registration - Step 1 If you are a U.S. Shareholder with a valid Social Security Number, register here. |                                                                                                    |
| if you have a PIN                                                                                                    | If you need to acquire a PIN                                                                                                    |
| Enter the following: (All fields are required)                                                                               | Enter your company and account number below. Your PIN will be sent to the address of record for the account. If you have any questions, please contact<br>our Shareholder Services department at 1-888-999-0032 or 1-718-921-8124. |
| Company Number:                                                                                                    | (All fields are required)                                                                                                    |
| Account Number:                                                                                                    | Company Number:                                                                                                    |
| PIN:                                                                                                    | Account Number:                                                                                                    |
|                                                                                                    | Email Address:                                                                                                    |
| Submit                                                                                                    | Security Question 1: What is your mother's maiden name?                                                                                                    |
| Forgot PIN?                                                                                                    |                                                                                                    |
|                                                                                                    | security Question 2: where were you born?                                                                                                    |
|                                                                                                    |                                                                                                    |
|                                                                                                    | Get PIN                                                                                                    |
|                                                                                                    |                                                                                                    |
|                                                                                                    |                                                                                                    |

Click Get PIN. You will receive a PIN request Confirmation.

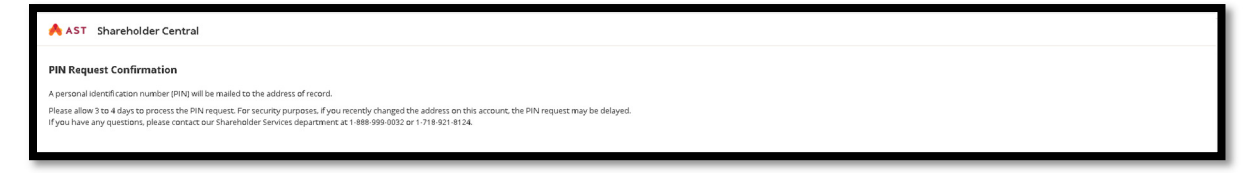

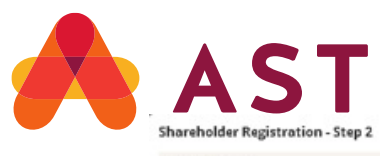

| ume*            | Ful Name:                |
|-----------------|--------------------------|
| ume*            | Full Name:               |
| lame.*          | Full Name:               |
| lame.*          | Full Name:               |
| day frank       |                          |
| ad an - Fee all |                          |
| uary critati    |                          |
|                 |                          |
|                 |                          |
|                 |                          |
| Phone:          | Cell Phone:              |
| +1 201-555-5555 | ■ +1 201-555-5555        |
|                 |                          |
|                 |                          |
|                 |                          |
|                 |                          |
|                 |                          |
| P               | hane:<br>+1 201-555-5555 |

- Submit
- 5. On Shareholder Registration Step 2, please note, all fields marked in red \* are required and should be filled in. Once completed click Submit.
  - **\*First Name- example** JOHN (as displayed on the Registration)
  - **\*Last Name**-example DOE (as displayed on the Registration).
  - Full Name-It will display automatically
  - \*Primary Email Address- example jdoe@gmail.com
  - Secondary Email- OPTIONAL (not mandatory)
  - \*Primary Phone -from the drop-down list select "Cell, Work or Home".
  - **Home Phone**-the box will display the American Flag (by default) type the number after +1-718-123-1234.
  - **Work Phone** the box will display the American Flag (by default), type the number after +1-718-123-1234.
  - **Cell Phone** the box will display the American Flag (by default), type the number after +1-718-123-1234.
  - THE PHONE NUMBER FIELDS ARE MANDATORY
  - \*Unique ID-create a user id (<u>a combination of alphabets & numbers,</u> <u>between 8 to 15</u> characters, The ID <u>cannot</u> be your email address. <u>The</u> <u>ID is not case sensitive</u>. (DO NOT use any special characters or <u>symbols example \$, % @, (), ?, < >, #, { }.</u>
  - \*Password- must be a combination of alphabets, numbers or special characters.it should be between 8 to 15 characters. I<u>t must consist of 1</u>
     <u>Upper Case at least, Lower Case alphabets, Numbers OR Special</u>
     <u>Characters (#, \$, %).</u> It cannot be similar to your ID, it cannot be your Name / Names and it cannot be your email Passwords are CASE SENSITIVE.
  - Click Submit

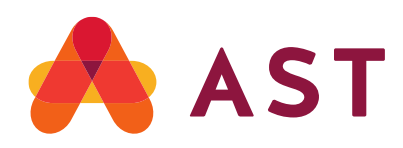

6. Upon completion of "Shareholder Registration – Step 2, system will direct you login with your Unique id & Password.

| A ST Shareholder Central                      |
|-----------------------------------------------|
| Registration Complete                         |
| Your registration was completed successfully. |
| Login to your Shareholder Account.            |
|                                               |

7. Enter your Unique ID, created at the time of registration, click **Continue** 

| Login All shareholders music completes a one Give registration process. If your analizedy registered, please enter your Unique ID in the box below. Unique ID (Username): Fargoz your Unique ID (Username)? |
|----------------------------------------------------------------------------------------------------|

8. Enter your password, click **Submit** 

| Password<br>Tips to Safeguard your password<br>• Value password input of upper and lever case letters numbers and symbols.<br>• Your password though a wind or upper and lever case letters numbers and symbols.<br>• Inter-your password(b) be unique and not tomerhing that is saily passed.<br>• News your password(b) be unique and not tomerhing that is saily passed.<br>• Only password there and the initial account.<br>• Only password there and one a year or at a minimum every 90 days. |  |
|----------------------------------------------------------------------------------------------------|--|
| Farget your pustword?                                                                                                    |  |

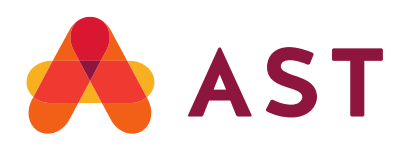

9. The system will direct you to Security Profile, Click Continue

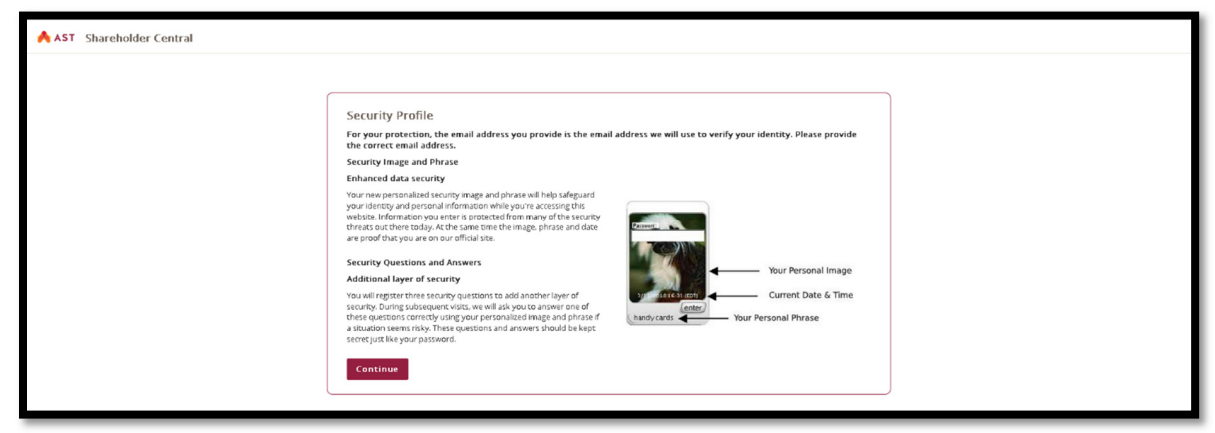

10. Next screen is Security Image & Phrase. Click Accept Image and Phrase if you prefer the Image displayed on the screen. Or click on View Next Image and Phrase to select an image of your choice.

| AST Shareholder Central |                                                                                                    |
|-------------------------|----------------------------------------------------------------------------------------------------|
|                         | Security Image & Phrase:         One accepted new entrey our parasend unless you first see this exact mage and phrase.         Cisk the bottom to the repite to see a different image and phrase.         Cisk the bottom to the repite to see a different image and phrase.         Unit of the repite to see a different image and phrase.         Unit of the outper to all sourcey image         Unit of the repite to see a different image and phrase.         Xorear couple and before         Vour per to all sourcey phrase |

11. Security Questions will be displayed. From the drop-down list, pick your question; enter your answer in the image below, Click **Enter**. (*The answers are not case sensitive. You cannot use the same answer for all 3 questions. The answers have to be a minimum of 3 characters*).

| AST Shareholder Central |                                                                                                    |
|-------------------------|----------------------------------------------------------------------------------------------------|
| AST Shareholder Central | Security Questions<br>We all us your security questions and answers to confirm your identity at times when extra<br>scurys is needed.<br>Question 1<br>Question 2<br>Question 3<br>User your of security at the security of the security of the security o |
|                         | Types your answer in the text.field in the image above                                                                                                    |

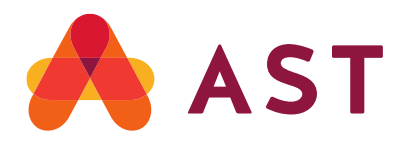

12. You will be directed to "TERMS AND CONDITIONS OF USE "page.

| AST Shareholder Central                                                                                                    |                                 |
|----------------------------------------------------------------------------------------------------|---------------------------------|
| TERMS AND CONDITIONS OF USE  In order to continue you must agree the following Terms and Conditions.                                                                                                    | Last Modified: February 9, 2016 |
| L ACCEPTANCE OF THE TERMS AND CONDITIONS OF USE LACCEPTANCE OF THE TERMS AND CONDITIONS OF USE LACCEPTANCE OF THE TERMS AND CONDITIONS OF USE This Velocities to define belowing to provide by American Stack Transfer & Trust Company, LLC and its related entotics (callective); "AST," "Ast", "Ast" or the "Contrast," () All references to this Websites shall include any afflated websites or websites accessed from this Website. This Velocities to define belowing to the "Contrast, the following terms and conditions of use are website, including any content, functionality and services that may be provided thirely () the "Terms of Use" () All references to this Website, including any content, functionality and services that may be provided thirely () the "Terms of Use" () All references to this Website, including any content, functionality and services that may be provided thirely () the "Terms of Use" () All references to this Website, including any content, functionality and services that may be provided thirely () the "Terms of Use" () All references to this Website, including any content, functionality and services that may be provided thirely () the "Terms of Use" () All references to this Website, including any content, functionality and services that may be provided thirely () the "Terms of Use" () All references to this website, including any content, functionality and services that may be provided thirely () the "Terms of Use" () All references to the second of the services of Use and our preview. () All references to the second out of the website, including any content, functionality and services that may be provided thirely () the second out of the second out of the second o | *                               |
| CHANGES TO THE TERMS OF USE We may need and polare their terms of use from time to time in our sole discretion. All changes are effective immediately when possed and apply to all access to and use of this Website thereafter.      Descretionistic active terms and access to file from time to time in our sole discretion. All changes are effective immediately when possed and apply to all access to and use of this Website thereafter.      The composition terms and file from time to time in our sole discretion. All changes are effective immediately when possed and apply to all access to and use of this Website thereafter.      The composition term of the Website file met of time contained research tax websites. You are seen effective interval to device the composition term of the Website to and area achteria.      The composition term of the Website file met of time contained research tax websites. You are seen effective interval to device the composition terms and conditions.      The composition terms and Conditions.      Agree      Disagree                                                                                                    |                                 |

13. A pop-up window for: **Update Multi-Factor Authentication (MFA) Email Address** will populate. Enter an Email Address & Confirm Email Address and check the box "*I confirm the MFA Preferred Email Address provided is valid.*"

| Provide your Mul<br>dentity. The next<br>Preferred email ac | ti-Factor Authentication (MFA) email address to confirm your<br>: time you login, a One-Time Passcode (OTP) will be sent to the MFA<br>ddress. |
|-------------------------------------------------------------|----------------------------------------------------------------------------------------------------|
| VIFA Preferred En                                           | nail Address:                                                                                                    |
| Confirm MFA Pret                                            | ferred Email Address:                                                                                                    |
| 🗸 I confirm the                                             | MFA Preferred Email Address provided is valid.                                                                                                 |

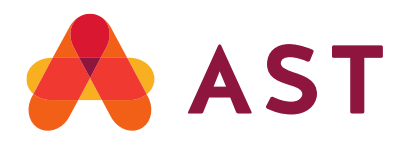

14. Once enrolled, a window "Update Multi-Factor Authentication (MFA) Email Address Successful" will be displayed, Click Continue and you will be directed to Account Landing page.

## **Update Multi-Factor Authentication (MFA) Email Address** Successful

You are successfully enrolled for MFA.

MFA Preferred Email Address:

Continue

Your Registration is complete.

For additional information or assistance, please call 1.888.999.0032 or 1.718.921.8124. You can also email help@astfinancial.com